## スキャンツール補助金提出用

## データ保存/保存データ確認方法マニュアル

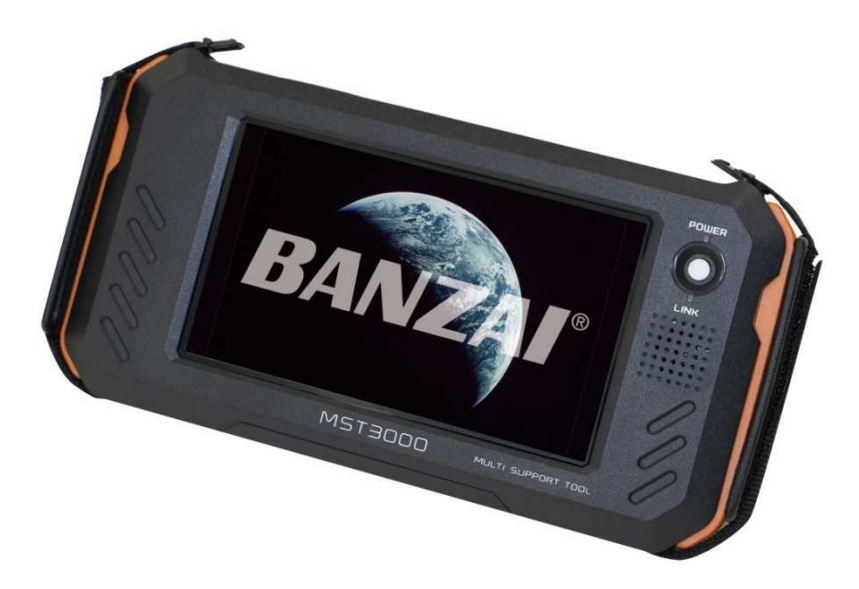

商品に付属しているクイックスタートガイドを 確認頂き、必ずMST3000をアップデート して下さい!

アップデートを行わないと車両型式等が 保存データに反映されません!

## 株式会社バンザイ

| 1 | 「新規車両」を選択します。                | ・検索           Menu             品川1501 0 40-88           か肉診断             島川1302 ふ 32-29           か肉診断             名川1501 1 4 - 4-20           の方法            島川1501 2 65-28           風歴削除             和条           削除 |
|---|------------------------------|----------------------------------------------------------------------------------------------------|
| 2 | ナンバー入力画面に移行します。              | #両休税 会保备号入力面面       123     12-34       調整     5       小さたなはまやちっ       札幌     函館       室蘭     帯広       釧路     北見       旭川     宮城       仙台     福島       キャンセル     ↑                                                      |
| 3 | 画面に従い、ナンバー情報を<br>入力します。      | #周休報 登録番号入力圏面<br>日 1 2 3 方 1 2 - 3 4<br>1 2 3<br>4 5 6<br>7 8 9<br>0 -<br>++ンセル ↑ ↓ 次へ>                                                                                                    |
| 4 | ナンバー情報を入力しましたら<br>右下の「次へ」を選択 | #時候 登録曲号入力画面       日川3020884-705       1       2       3       4       5       6       7       8       9       0       ++>セル                                                                                            |
| 5 | メーカー/車種画面に移行します。             | 車両休報 メーカー名・単種名入力画面<br>メーカー:<br>車種: メーカーを選択してください<br>メ数字 あ か さ た な は ま や ら わ<br>トヨタ 日産 ホンダ 三菱<br>スズキ ダイハツ マツダ スバル<br>戻る ↑ ↓ 次へ>                                                                                          |

| 6  | 画面に従い、<br>メーカー名/車種を選択します。                                                            | 車商桶線 メーカー名・車種名入力画面<br>メーカー: トヨタ<br>車種:<br>車種:<br>車種:<br>を な は ま や 5 わ<br>ク(ハイゼットト イク)<br>ファンカーゴ<br>フラッツ<br>ブリウス<br>ブリウス/ブリウ<br>スEX<br>、 、 、 、 、 、 、 、 、 、 、 、 、 、 、 、 、 、                                                                                                     |
|----|--------------------------------------------------------------------------------------|----------------------------------------------------------------------------------------------------|
| 7  | 入力が完了しましたら「次へ」を<br>選択します。                                                            | 単語情報 メーカー名・単種名人力画面     メーカー: トヨタ     車種入力     車種: プリウス     ガリウス     ズሏ     マ     マ |
| 8  | 車両型式入力画面に移行します。<br>車両型式の入力部分をタッチします。                                                 | <sup>車両型式:</sup><br><b>東両型式:</b><br><u> </u> <u> </u> <u> </u> <u> </u> <u> </u> <u> </u> <u> </u> <u> </u> <u> </u> <u> </u>                                                                                                    |
| 9  | 下からキーボードが表示されます。<br>車両の型式をキーボードにて入力<br>します。<br>「数字」や「–」は右下の「文字」<br>を選択する事で切り替えが可能です。 | 車両型式: DLA<br>Q W E R T Y U I O P<br>A S D F G H J K L /<br>文字 Z C V B N M இ<br>文字 L G ! U ? ○ ○ ↓                                                                                                    |
| 10 | 入力が完了しましたら「決定」を<br>選択します。                                                            | 車両型式: DLA-ZVW52                                                                                                    |

| 11 | 初期画面に戻りますので、<br>①左側にて該当する車両のナンバー<br>を選択されている事を確認して<br>②「故障診断」を選択します。 | トヨタブリウス       品川 302 ひ 84-76         Menu <sup>2</sup> ()         All 1902 ひ 84-76       ()         All 1902 ひ 84-76       ()         All 1902 ひ 84-76 </th |
|----|----------------------------------------------------------------------|----------------------------------------------------------------------------------------------------|
| 12 | 「国産乗用車」を選択                                                           | メーカー選択 トヨダ ブリウス 品川 302 ひ 8476       国産乗用車       輸入車       国産トラック       重機       終了     ↑                                                                                                    |
| 13 | カーメーカーを選択                                                            | メーカー潮沢     トヨウ ブリウス 品川 302 ひ 8476       国産乗用車     トヨウ/レクサス       日産/インフィニディ     ホンダ/アキュラ       三菱     スズキ       検了     ↑                                                                                                    |
| 14 | 車両の型式やエンジン型式等を<br>画面に従い選択します。                                        | ■型 トヨクブリウス &JII 302 ひ 8476.<br>ZVW52<br>戻る                                                                                                    |
| 15 | 「診断」を選択                                                              | トヨダブリウス 品川 302 ひ 8476         「「」」」」」         「「」」」」         「「」」」」         「「」」」」         「「」」」」         「」」」」         「」」」」         「」」」」         「」」」」         「」」」」         「」」」」         「」」」」         「」」」」         「」」」」         「」」」」         「」」」」         「」」」         「」」」         「」」」」         「」」」」         「」」」」         「」」」」         「」」」」         「」」」」         「」」」」         「」」」」         「」」」         「」」」         「」」」         「」」」         「」」」         「」」」        「」」」         「」」」         「」」」         「」」」         「」」」         「」」」         「」」         「」」」         「」」」         「」」」         「」」」         「」」」         「」」」         「」」」         「」」」         「」」        「」」        「」」         「」」                                                                                                    |

| 16 | 「全自己診断」を選択します     | システム       システム         全システム       バワートレイン         シャシ       ボデー         東る                                                                                       |
|----|-------------------|----------------------------------------------------------------------------------------------------|
| 17 | 「診断結果」を選択。        | 4 システム異常あり!       トヨタ プリウス 品川 302 ひ 8476.         診断結果          全自己診断の消去          戻る                                                                               |
| 18 | 画面下部の「保存」を選択。     | ▶新結果 トヨタブリウス &JIII 302 ひ &4.76       エンジン - 2 DTC     ●●       HV - OK     ●●       モータジェネレータ - OK     ●●       HVバッテリ - OK     ●●       戻る     保存       ●●     ●● |
| 19 | 保存が完了した画面が表示されます。 |                                                                                                    |

| 20 | 付属のA C アダプターをMST3000の<br>電源ジャックに接続し、MST3000と<br>パソコンをUSBケーブルにて<br>接続します。                                                      |                                                                                                    |
|----|----------------------------------------------------------------------------------------------------|----------------------------------------------------------------------------------------------------|
| 21 | 電源スイッチを押します。<br>下記の画面が出るまで待機します。                                                                                              |                                                                                                    |
| 22 | 「UPDATE」を選択します。                                                                                                    | ● 使用       ● 使用         Alli 501 07 40-88       ● 使用         Alli 501 07 40-88       ● 更用の量量音話         Alli 501 07 40-88       ● 更用の量量音話         Alli 501 07 40-88       ● 更用の量量音話         Alli 501 07 40-88       ● 更用の量量音話         Alli 501 07 40-88       ● 更用の量量音話         Alli 501 07 40-88       ● 更用の量量         Alli 501 07 40-88       ● 更用の量         Alli 501 07 40-88       ● 更用の量         Alli 501 07 40-88       ● 更用の量         Alli 501 07 40-88       ● 更用の量         Alli 501 07 40-88       ● 更用の量         Alli 501 07 40-88       ● 回目の目         Alli 501 07 40-88       ● 回目の目         Alli 501 07 40-88       ● 回目の目         Alli 501 07 40-88       ● 回目の目         Alli 501 07 40-88       ● 回目の目         Alli 501 07 40-88       ● 回目の目         Alli 501 07 40-88       ● 回目の目         Alli 501 07 40-88       ● 回目の目         Alli 501 07 40-88       ● 回目の目         Alli 501 07 40-88       ● 回目の目         Alli 501 07 40-88       ● 回目の目         Alli 501 07 40-88       ● 回目の目         Alli 501 07 40-88       ● 回目の目 |
| 23 | 「パソコン接続」を選択します。                                                                                                    | MST3000 アップデート<br>シリアルNo. : 70-000006<br>パスワード :<br>更新方法を選択<br>WiFi腹紙<br>WiFi腹紙<br>Vi/Jン2版<br>LSB模様<br>ユーザー 会用<br>14                                                                                                    |
| 24 | デスクトップ上の<br>「マイコンピュータ」をダブルクリッ<br>クします。<br>※Windows 7/8 の場合は<br>「コンピューター」や「コンピュー<br>タ」になります。<br>※Windows10をお使いのお客様は<br>次ページを参照 | マイコンピュータ<br>マイコンピューター                                                                                                    |

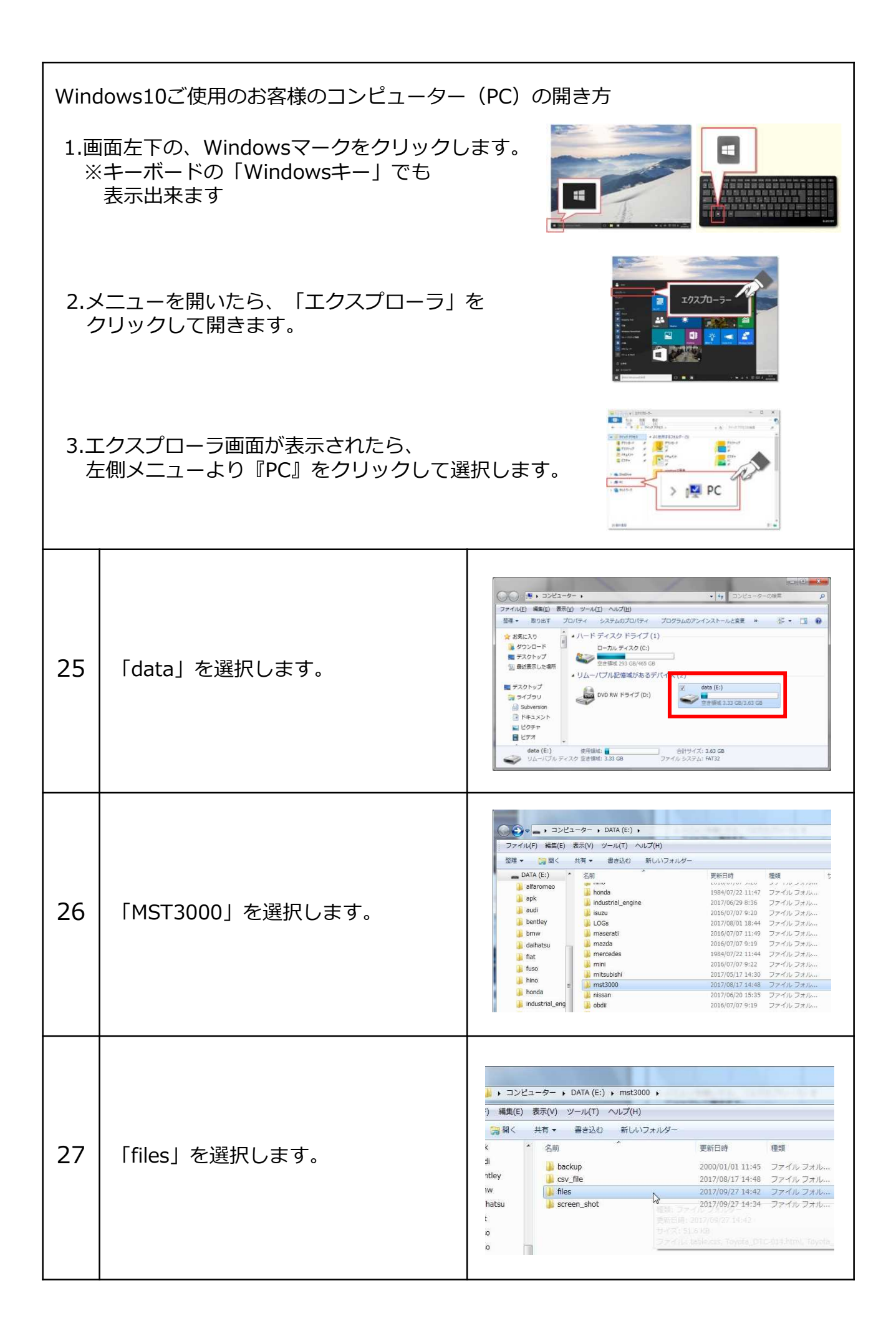

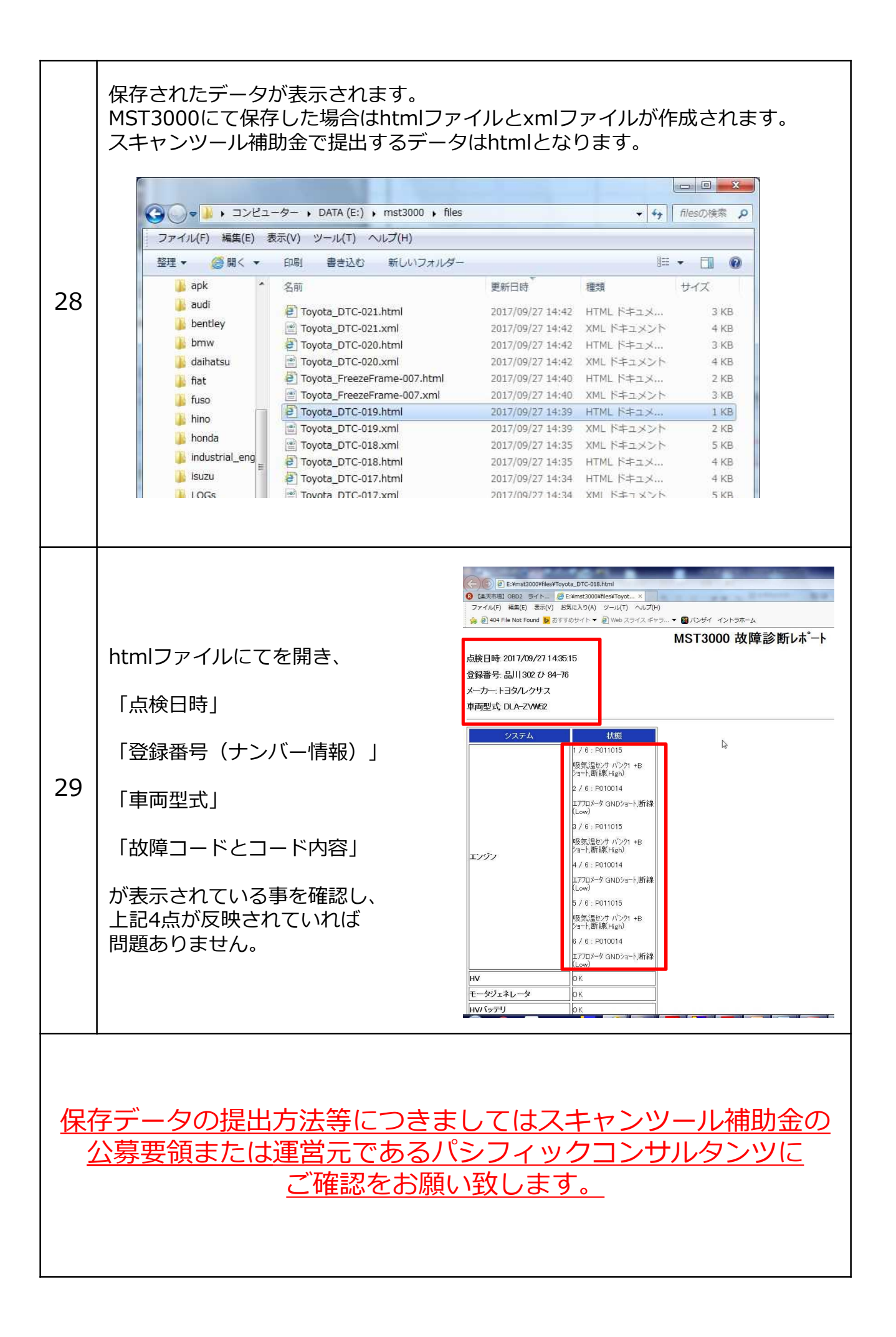